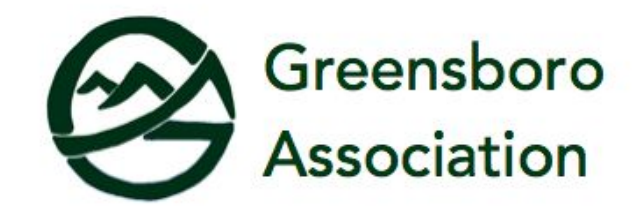

## How to Update Your Profile

- 1. Visit <u>https://greensboroassociation.org/member-profile-update/</u>
- 2. You will be asked to log in. If you have forgotten your user name or password click on "forgot your password" above the login button.

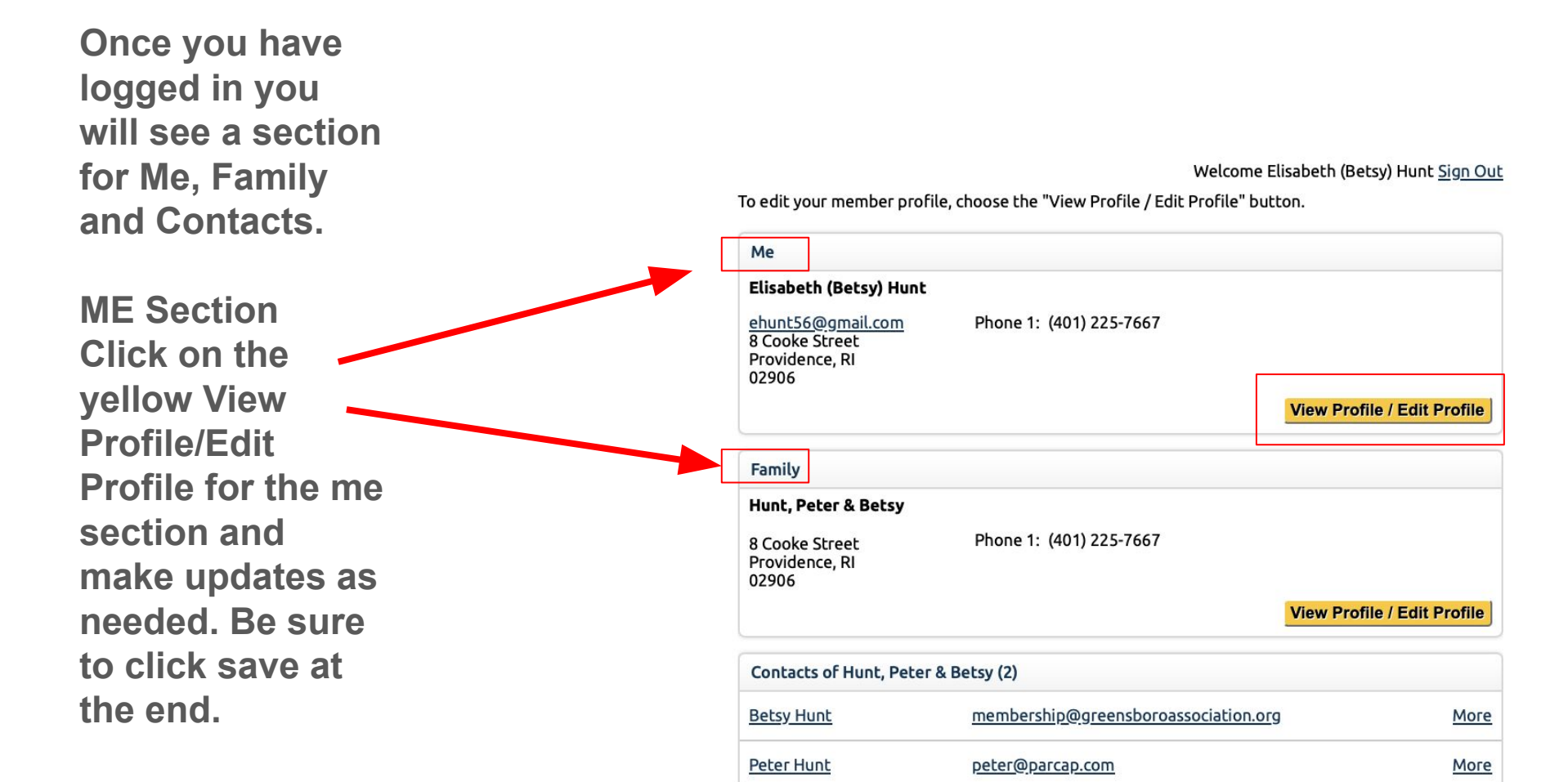

## When you are finished click save which will take you back to overview page shown above.

## Welcome Elisabeth (Betsy) Hunt <u>Sign Out</u> Back to Profile Overview

## **Family Section**

Click on the yellow View Profile/Edit Profile for the FAMILY section and make updates as needed. Be sure to click on Member **Directory and** Edit.

| Membership Details                                                                                                    |
|----------------------------------------------------------------------------------------------------|
| FAMILY LISTING                                                                                                    |
| This is the information we have on file for your family. Please review it carefully and make corrections where required.                                                          |
| Hunt, Peter & Betsy                                                                                                    |
| Family Name: Hunt, Peter & Betsy @                                                                                                    |
| LISTING IN THE MEMBER'S ONLY DIRECTORY                                                                                                    |
| Click on the edit link beside the directory listed below to review and/or update your listings.                                                                                   |
| DIRECTORY                                                                                                    |
| Member Directory Edit                                                                                                    |
| FAMILY CONTACT INFORMATION                                                                                                    |
| Stay connected! For you to get the most out of your membership it is important that we are able to contact you. Please review the information below and make changes if required. |
| Phone 1: (401) 225-766 Ext                                                                                                    |
| Phone 2: ( ) - Ext                                                                                                    |
| PERMANENT MAILING ADDRESSES                                                                                                    |
| ADDRESS TYPE                                                                                                    |
| 8 Cooke Street, Providence Rhode Island 02906, United States Permanent+Mailing <u>Edit</u> <u>Delete</u><br>(Primary)                                                             |
| Add an Address                                                                                                    |

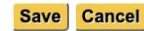

**Editing the** Member **Directory will** allow you to add your Greensboro address, phone number and children under the age of 21. **Please click** save listing and save at the bottom of the page.

| Hunt. Peter & Bets                                                                          | equirea.                                                                                     |                                                                                                    |                                                                 |  |
|---------------------------------------------------------------------------------------------|----------------------------------------------------------------------------------------------|----------------------------------------------------------------------------------------------------|-----------------------------------------------------------------|--|
| Family Name:                                                                                | y                                                                                            |                                                                                                    |                                                                 |  |
| rainty Name.                                                                                | Hunt, Peter & Detsy                                                                          |                                                                                                    |                                                                 |  |
| LISTING IN THE ME                                                                           | MBER'S ONLY DIRECTORY                                                                        |                                                                                                    |                                                                 |  |
| Click on the edit link                                                                      | beside the directory listed t                                                                | below to review and/or update                                                                       | e your listings.                                                |  |
| DIRECTORY                                                                                   |                                                                                              |                                                                                                    |                                                                 |  |
| Member Directory                                                                            | 6                                                                                            |                                                                                                    | Edit                                                            |  |
| MEMBER DIRECT                                                                               | ORY                                                                                          |                                                                                                    |                                                                 |  |
| ADDITIONAL INF                                                                              | ORMATION                                                                                     |                                                                                                    |                                                                 |  |
| Insert any informati<br>this to inform the m<br>as a member. To mal<br>"Visible" check box. | on that you want to give you<br>ember about your directory<br>ke the information in this fie | r prospective member in this f<br>and how adding a special offe<br>Id visible instantly on your for | field. You could use<br>er will benefit them<br>m, click in the |  |
| Greensboro                                                                                  | 1902 Lakeshore Road                                                                          |                                                                                                    |                                                                 |  |
| Greensboro                                                                                  | 533-2558                                                                                     |                                                                                                    |                                                                 |  |
| Phone:<br>Children Under 21                                                                 |                                                                                              |                                                                                                    |                                                                 |  |
| with Birth Year:                                                                            |                                                                                              |                                                                                                    |                                                                 |  |
| Occupation:                                                                                 |                                                                                              |                                                                                                    |                                                                 |  |
|                                                                                             |                                                                                              | Sav                                                                                                 | ve Listing Cancel                                               |  |
| FAMIILY CONTACT                                                                             | INFORMATION                                                                                  |                                                                                                    |                                                                 |  |
| Stay connected! For<br>to contact you. Plea                                                 | you to get the most out of y<br>sections the information be                                  | our membership it is importar<br>elow and make changes if requ                                      | nt that we are able<br>uired.                                   |  |
| Phone 1                                                                                     | (401) 225-766 Ext                                                                            |                                                                                                    |                                                                 |  |
| Phone 2:                                                                                    | ( ) - Ext                                                                                    |                                                                                                    |                                                                 |  |
| PERMANENT MAIL                                                                              | ING ADDRESSES                                                                                |                                                                                                    |                                                                 |  |
| ADDRESS                                                                                     |                                                                                              | ТҮРЕ                                                                                                |                                                                 |  |
| 8 Cooke Street, Pro                                                                         | ovidence Rhode Island 02906                                                                  | 6, United States Permanent+N                                                                        | Mailing <u>Edit</u> <u>Delete</u>                               |  |
|                                                                                             |                                                                                              | (Filled y)                                                                                          | Add an Address                                                  |  |
|                                                                                             |                                                                                              |                                                                                                    |                                                                 |  |